## Användarmanual Godman Redovisning

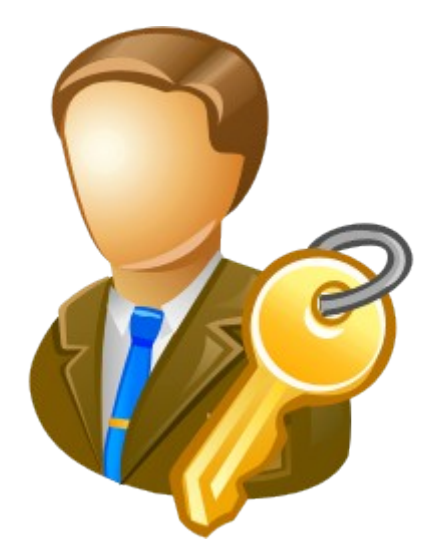

Denna användarmanual kan ha reviderats. Du hittar alltid aktuell manual på hemsidan. Där finner du även instruktionsfilmer och andra nyttiga tips.

| Besök oss på <u>http://godman.se</u>           |
|------------------------------------------------|
| Kort om Godman Redovisning4                    |
| Installation av Godman redovisning5            |
| Installation via Internet5                     |
| Installation via CD5                           |
| <u>Systemkrav6</u>                             |
| Starta programmet                              |
| Licensuppgifter och aktivering av fullversion6 |
| Avinstallera Godman Redovisning7               |
| <u>Uppdateringar av programmet8</u>            |
| Kom igång med redovisningen9                   |
| <u>Skapa en god man9</u>                       |
| Grundläggande konfiguration10                  |
| Konfigurera inkomst och utgiftsposter10        |
| Skapa en huvudman11                            |
| Skapa en redovisningsperiod (årsräkning)13     |
| Inkomst och utgiftsposter14                    |
| Skapa en post14                                |
| Arbeta med en redovisningsperiod16             |
| Välj rätt redovisningsmetod16                  |
| Bankkonton och kontanter17                     |
| Skapa ett nytt konto17                         |
| Ändra eller ta bort ett konto                  |

#### Användarmanual Godman Redovisning

Version 2010 rev2

| Överföring mellan konton                         | <u>19</u> |
|--------------------------------------------------|-----------|
| Fastigheter och värdepapper                      | 20        |
| Inkomster under perioden                         | 21        |
| Bokför en inkomst                                | 22        |
| Utgifter under perioden                          |           |
| Bokför en utgift                                 | 23        |
| Skulder                                          | 24        |
| Övriga upplysningar                              | 25        |
| Körjournal                                       | 25        |
| Dagbok                                           | 25        |
| Bilagor                                          | 25        |
| Rapporter och utskrifter                         | <u>26</u> |
| Kontospecifikation                               | 26        |
| Kassabok                                         | 27        |
| Årsräkning/sluträkning                           |           |
| Tillgångsförteckning                             | 28        |
| Årsredogörelse                                   |           |
| Anhöriga register                                | 29        |
| Bilagor register                                 |           |
| Dagbok                                           | 29        |
| Körjournal                                       | 29        |
| Bilagor                                          | 30        |
| Inkomster                                        |           |
| Utgifter                                         | 30        |
| Tillgångar                                       | 30        |
| Skulder                                          |           |
| Ange bilaganummer för inkomster och utgifter     | 32        |
| Anhöriga                                         | 33        |
| Säkerhetskopior                                  | <u>34</u> |
| Skapa en säkerhetskopia                          | <u>35</u> |
| Återställ redovisningen från en säkerhetskopia   | <u>36</u> |
| Underhåll av datafil                             | <u>37</u> |
| Kompaktera                                       | <u>37</u> |
| Öppna datafil från annan plats                   | <u>37</u> |
| Öppna standard datafil                           | <u>37</u> |
| Appendix A                                       | <u>38</u> |
| Att vara godman eller förvaltare                 |           |
| Bevaka huvudmannens rätt                         | <u>38</u> |
| Förvalta huvudmannens egendom                    | <u>38</u> |
| Sörja för huvudmannens person                    | <u>39</u> |
| Appendix B                                       | <u>40</u> |
| Generellt om bilagor och verifikationer          | <u>40</u> |
| Bilagor                                          | <u>40</u> |
| Inkomster                                        | 40        |
| Utgifter                                         | 40        |
| Tillgångar                                       | 40        |
| Skulder                                          | 40        |
| Verifikationer                                   | <u>40</u> |
| Hantering av verifikationer i Godman Redovisning | 41        |
| Appendix C                                       | 42        |
| Åtgärder vid huvudmans död                       | 42        |
| Appendix D                                       | 43        |

#### Användarmanual Godman Redovisning

Version 2010 rev2

| Beräkna värdeökningar för aktier, fonder, obligationer                   | 43 |
|--------------------------------------------------------------------------|----|
| Värdeökning fonder (inklusive reinvesterad utdelning)                    | 43 |
| Värdeökning aktier                                                       | 44 |
| Utdelning aktier (efter skatt)                                           | 44 |
| Värdeökning övriga värdepapper                                           | 45 |
| Ökning av taxeringsvärde för fastighet/förmögenhetsvärde för bostadsrätt | 45 |
| Vinster och inkomster vid försäljning av tillgångar                      | 45 |
| Appendix E                                                               | 46 |
| Fördefinierade inkomster och utgifter                                    | 46 |

## Kort om Godman Redovisning

Godman redovisning är programmet som gör din redovisning **enkel**, **trygg** och **rolig**.

Detta program har det som krävs av ett redovisningsprogram för godman och förvaltare. Det är enkelt och utförligt med bra manualer och instruktionsfilmer.

Ett program som har genomgått flera större uppdateringar det senaste året med nya funktioner, nytt gränssnitt mm.

| Later Advances had a lot of             |                                                                                                    |                                                                                                    | and the second                                                                                                    |           |
|-----------------------------------------|----------------------------------------------------------------------------------------------------|----------------------------------------------------------------------------------------------------|----------------------------------------------------------------------------------------------------|-----------|
| 2 feet man                              | Nexatives New Yestmen                                                                                                    |                                                                                                    |                                                                                                    |           |
| No. Berndinda                           | E Revelues - Instaltinformation                                                                                                    | 🕵 bilamahar                                                                                                    |                                                                                                    |           |
| 2 Antiputes                             | - 🔗 Reductoring partial                                                                                                    | Parties.                                                                                                    | Name Ba                                                                                                    | ten for   |
| d bitandanter                           | Marthanian/huntanian                                                                                                    | 2003-05-05                                                                                                    | Although and a                                                                                                    | 4.50 2    |
| d Hylligenter                           | M dearfitinger                                                                                                    | 2008-05-06                                                                                                    | Ubushing 1.2                                                                                                    | 1.00 2    |
| A Paganinthings                         | C Partighation/Vibidiopagent                                                                                                    | 2009-00-26                                                                                                    | CH X2H                                                                                                    | 1.00 5    |
| S Bendi administration                  | - R Versiteinsinger                                                                                                    |                                                                                                    |                                                                                                    |           |
| G State                                 | S. Manuter                                                                                                    |                                                                                                    | Advent (Adv                                                                                                    |           |
| Bage alberhaltstepte                    | 🐁 MgRar                                                                                                    |                                                                                                    | Salary (1997-1997) N                                                                                                    |           |
| 1 Institute shake                       | C Buller                                                                                                    |                                                                                                    |                                                                                                    |           |
| 🔁 Burigt                                | - durige uppfyminger                                                                                                    |                                                                                                    | Andrease international and and                                                                                                    |           |
| a transidemation                        | - 2 topund                                                                                                    |                                                                                                    | Retering                                                                                                    |           |
| - (g) 10/s                              | -Cy Baghok(startun)                                                                                                    |                                                                                                    | 10-10-10-10-10-10-10-10-10-10-10-10-10-1                                                                                                    |           |
| - (j) 6m                                | - S Birden                                                                                                    |                                                                                                    |                                                                                                    |           |
| O Robota                                | <ul> <li>Reparter/underther</li> </ul>                                                                                                    |                                                                                                    | The Local Division of Local Division of Local Divisio of Local Division of Local Division of Local Div |           |
| -                                       | Fantageofilation                                                                                                    |                                                                                                    | Below .                                                                                                    |           |
|                                         | Famalach                                                                                                    |                                                                                                    |                                                                                                    |           |
| a data data data data data data data da | Brettleing Motorbring                                                                                                    |                                                                                                    | - Aparta - Antorph                                                                                                    |           |
| des way with a service of               | Arresteptieter                                                                                                    |                                                                                                    |                                                                                                    |           |
|                                         | and the second second s |                                                                                                    |                                                                                                    |           |
|                                         | and a                                                                                                    |                                                                                                    |                                                                                                    |           |
|                                         | Bighest                                                                                                    |                                                                                                    |                                                                                                    |           |
|                                         | Required                                                                                                    | and the second second s | offer   Talant                                                                                                    |           |
|                                         | and produced                                                                                                    |                                                                                                    |                                                                                                    |           |
|                                         | - manufacture of the second second seco                                                                                                    | Receiver No.                                                                                                    | a Testnar                                                                                                    | (Q torus) |
|                                         |                                                                                                    |                                                                                                    |                                                                                                    |           |

Programmet jobbar med två stycken fönster. När du startar öppnas ett **huvudfönster** där alla funktioner som gäller rent generellt nås. Inställningar, säkerhetsfunktioner och kontaktinformation för god man.

När du vill jobba med en huvudman öppnas ett nytt fönster där du når alla funktioner som är för just den valda huvudmannen.

Huvudfönster med generella funktioner

| luvudman - kontaktinformation | - 🟭 Huvudmannens kontaktinf | ormati | on                      |              |
|-------------------------------|-----------------------------|--------|-------------------------|--------------|
| Redovisning period            | Förnamn:                    | E      | Efternamn:              |              |
| Bankkonton/kontanter          | Nisse                       |        | Axelsson                |              |
| - 🚱 Överföringar              | Personnummer (12 siffror):  | L      | and:                    |              |
| 🚡 Fastigheter/värdepapper     | 480101-1234                 |        | Sverige                 |              |
| 🖕 Inkomster                   | Adress:                     | 1      | /istelseadress:         |              |
| Utgifter                      | Huvudgatan 22               |        | gabtrt eree             |              |
| Skulder                       | Postnummer:                 | 0      | Drt:                    |              |
| Övriga upplysningar           | 12345                       |        | Hunnebostrand           |              |
| à Körjournal                  | Telefon dag:                | 1      | Felefon kväll:          |              |
| 👔 Dagbok                      | 0523-00 00 01               |        | 0523-00 00 01           |              |
| Bilagor                       | Mobiltelefon:               | E      | E-post:                 |              |
| Rapporter/utskrifter          | 076-00 00 00 001            |        | nisse@godman.se         |              |
| ontospecifikation             | Förvaltartyp:               | 1      | Fyp:                    |              |
| assabok                       | God man                     | ¥      | Huvudman                | ¥            |
| rsräkning/sluträkning         |                             |        |                         |              |
| llgångsförteckning            |                             |        | Kontaktinformation till | överförmynda |
| rsredogörelse                 |                             |        |                         |              |
| nhöriga                       |                             |        |                         |              |
| lagor                         |                             |        |                         |              |
| ashok                         |                             |        |                         |              |
| Briouroal                     |                             |        |                         |              |
| Pagistar                      | Ändra                       |        |                         |              |
| en Ersen                      |                             |        |                         |              |

Fönster för vald huvudman

## Installation av Godman redovisning

Installationen av Godman Redovisning görs från och med version 2009.5 via ett fristående installationsprogram. Installationen sker lokalt på din dator och kan göras tillgänglig för alla eller endast den som installerar programmet.

### Installation via Internet

När du beställt en demo eller gjort ett köp skickas ett e-post meddelande till den angivna adressen som innehåller en länk som tar dig till den nerladdningsbara installationsfilen.

När du laddar ner programmet kan du välja att spara filen eller köra den direkt. Enklast är att du väljer alternativet **Kör**.

| Filhämtnir | ng - säkerhetsvarning                                                                                                    |
|------------|----------------------------------------------------------------------------------------------------|
| Vill du    | kōra eller spara den hār filen?                                                                                                    |
|            | Namn: grp_install_2010_beta.exe<br>Typ: Program, 9,10 MB<br>Från: <b>www.godman.se</b><br><u>K</u> ör <u>S</u> para Avbryt                                                                                     |
| 1          | Filer du hämtar från Internet kan vara användbara, men den här<br>sortens fil kan eventuellt skada datom. Om du inte litar på källan bör<br>du inte köra eller spara filen. <u>Vilka risker innebär detta?</u> |

Då startar installationen direkt efter att installationsprogrammet laddats ner till din dator. Väljer du **Spara** så klickar du sedan på ikonen för att starta installationen.

### **Installation via CD**

Sätt in cd skivan i din dator och installationen bör starta. Om installationen inte startar automatiskt, klicka på filen setup.exe som du finner på cd skivan.

### Systemkrav

Programmet är testat på följande operativsystem:

- Microsoft XP med servicepack 2.
- Microsoft Vista.
- Windows 7

Minsta skärmupplösning är 1024 x 768. Teckenstorlek (DPI) bör vara inställt på 96.

Programmet kräver att din dator har följande komponenter installerat:

- Microsoft NET Framework 3.5 sp1
- Windows Installer 3.1

Om dessa komponenter inte finns installerade kommer det oavsett installationssätt först göras en installation av dessa (du kommer tillfrågas om du vill installera dessa). Båda komponenterna är från Microsoft och bör redan finnas på din dator om den är uppdaterad via Microsoft Update.

Vid installation av dessa komponenter kan din dator behöva starta om innan installationen är slutförd.

### Starta programmet

Programmet kan nås via en ikon på skrivbordet eller via programmenyn.

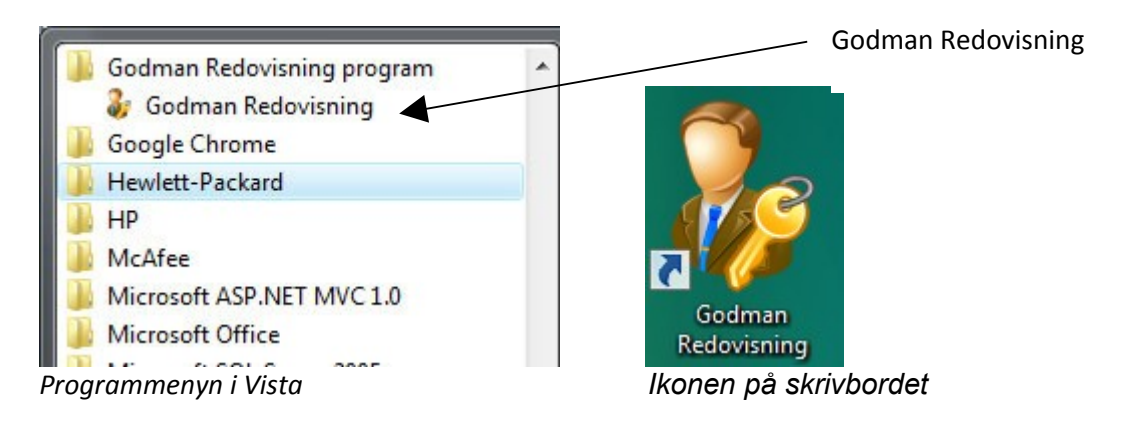

### Licensuppgifter och aktivering av fullversion

När programmet startar första gången kommer det upp ett fönster som uppmanar dig att ta del av en avtalstext samt välja 14 dagars demo eller en fullversion. För att låsa upp programmet krävs att du matar in ditt kundnummer och den licensnyckel du fått. Ingen ominstallation krävs från demo till fullversion.

### Avinstallera Godman Redovisning

Godman Redovisning avinstallerar du via **kontrollpanelen**. Klicka på **Program och funktioner** och välj sedan Godman Redovisning.

| Organize 💌           |   | 8==               | • 🕡         |   |
|----------------------|---|-------------------|-------------|---|
| Name                 | • | Publisher         | Installed O | n |
| 🐉 Godman Redovisning |   | GodmanRedovisning | 2009-08-16  | 5 |

Följande fönster kommer då upp:

| Program och funktioner             |          |     |
|------------------------------------|----------|-----|
| Vill du avinstallera Godman Redo   | visning? |     |
| Visa inte den här dialogrutan igen | Ja       | Nej |

Klicka på **Ja** knappen för avinstallera Godman redovisning.

### **Uppdateringar av programmet**

Från version 2010.1 finns en funktion som kontrollerar om det finns uppdateringar tillgängliga. Klicka på **Hjälp** i huvudfönstret och sedan på knappen **Sök uppdateringar**.

| - Cicensinformation | någonting med programmets databas, eller om du vill gör<br>av din redovisning. |
|---------------------|--------------------------------------------------------------------------------|
| – <u>()</u> Om      | 📰 Kommando verktyget                                                           |
| -🕑 Avsluta          | Sök och installera programuppdateringar automatiskt.                           |
|                     | Sök uppdateringar                                                              |

Din dator måste vara ansluten till Internet för att denna funktion skall fungera.

Om det finns en uppdatering tillgänglig kommer ett fönster upp som beskriver vilka förändringar som den nya versionen har. Du kan här välja att installera den nya versionen.

I samband med att en uppdatering görs tillgänglig kommer vi skicka ut ett e-post meddelande till dig om detta.

# Vid en uppdatering kommer inte din redovisning påverkas.

Om du upplever att något inte fungerar som det skall efter en uppdatering så ta en säkerhetskopia och skicka den till oss så kan vi kontrollera vad som felar.

## Kom igång med redovisningen

Första gången programmet startas behöver du fylla i en del uppgifter om dig som god man, ställföreträdare, förvaltare eller förälder.

### Skapa en god man

God man är en person som av tingsrätten förordnats för att tillvarata en annan persons rättsliga eller ekonomiska intressen eller sörja för hans person (huvudman).

Om du inte tidigare registrerat en god man i programmet kommer detta fönster upp

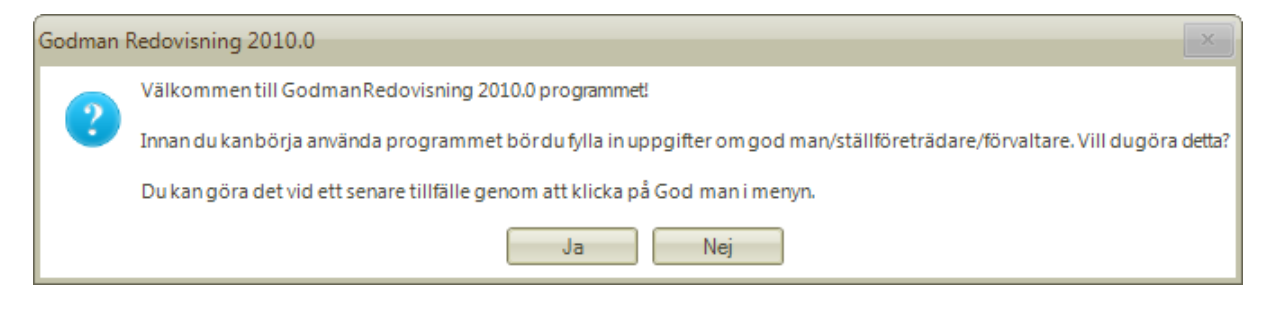

Klicka på Ja och fyll i dina uppgifter. Klicka på Spara.

| 😺 Godman Redovisning 2010.0            |                                   |                |
|----------------------------------------|-----------------------------------|----------------|
| 🛛 🤯 God man                            | - 🐉 God man/ställföreträdare/förv | altare         |
| - <u>s</u> Huvudmän                    | Förnamn:                          | Efternamn:     |
| - 🧩 Konfiguration                      | Knut                              | Persson        |
| - 🐝 Inkomstposter                      | Personnummer (12 siffror):        |                |
| - 🍪 Utgiftsposter                      | 720101-1234                       |                |
| – 🍓 Programinställningar               | Adress:                           | Postnummer:    |
| 🗆 🌅 Datafil administration             | Viggenvägen 1                     | 12345          |
| – 🔒 Säkerhet                           | Ort:                              | Land:          |
| - 📑 Skapa säkerhetskopia               | Hunnebostrand                     | Sverige        |
| 🗏 🚽 Återställ från säkerhetskopia      | Telefon dag:                      | Telefon kväll: |
| – 🣁 Ö∨rigt                             | 0523-00 00 00                     | 0523-00 00 00  |
| - 🌀 Licensinformation                  | Mobiltelefon:                     | E-post:        |
| — 🕗 Hjälp                              | 0706-00 00 00                     | knut@godman.se |
| — i) Om                                |                                   |                |
| - 🕑 Avsluta                            | Spara Avbryt                      |                |
|                                        |                                   |                |
|                                        |                                   |                |
| God man/ställföreträdare/förvaltare: K | nut Persson 720101-1234           |                |

### Grundläggande konfiguration

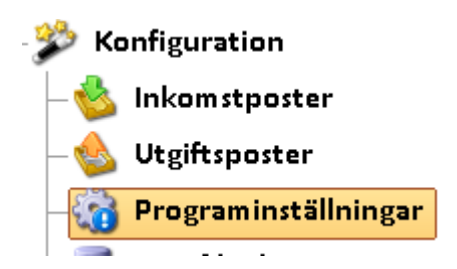

Innan du börjar arbeta i programmet måste du göra några inställningar. Klicka på **Programinställningar**.

Här ställer du in om programmet skall föreslå verifikationsnummer, bilaga nummer och eventuell kilometerersättning (**i öre**) för resa med eget fordon.

Läs mer om bilaga nummer och verifikationsnummer längre ner i manualen.

### Konfigurera inkomst och utgiftsposter

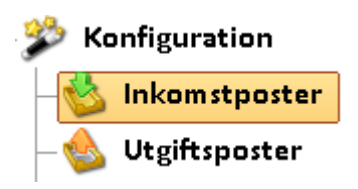

Programmet har fördefinierade inkomst och utgiftsposterna (se **appendix F** för mer information). Du kan ändra dessa och/eller lägga till egna. Detta kan du göra i samband med registrering av en inkomst eller utgift.

Posterna kan vara individuella för varje huvudman eller generella för alla dina huvudmän.

| Postnamn                                                            | Notering | Bilaga |
|---------------------------------------------------------------------|----------|--------|
| Bostadstillägg/bidrag                                               |          |        |
| Habliteringsersättning                                              |          |        |
| Lön Brutto                                                          |          |        |
|                                                                     |          |        |
| Pension Brutto                                                      |          |        |
| Pension Brutto<br>Skatteåterbäring                                  |          |        |
| Pension Brutto<br>Skatteåterbäring<br>Utdelning aktier (inkl skatt) |          |        |

Genom att markera ett postnamn kan du ändra eller ta bort den.

💞 TIPS! Du kan sortera fallande eller stigande genom att klicka på kolumnnamnen

### Skapa en huvudman

En person som har god man eller förvaltare kallas för huvudman. I Godman redovisning kan du bokföra för obegränsat antal huvudmän.

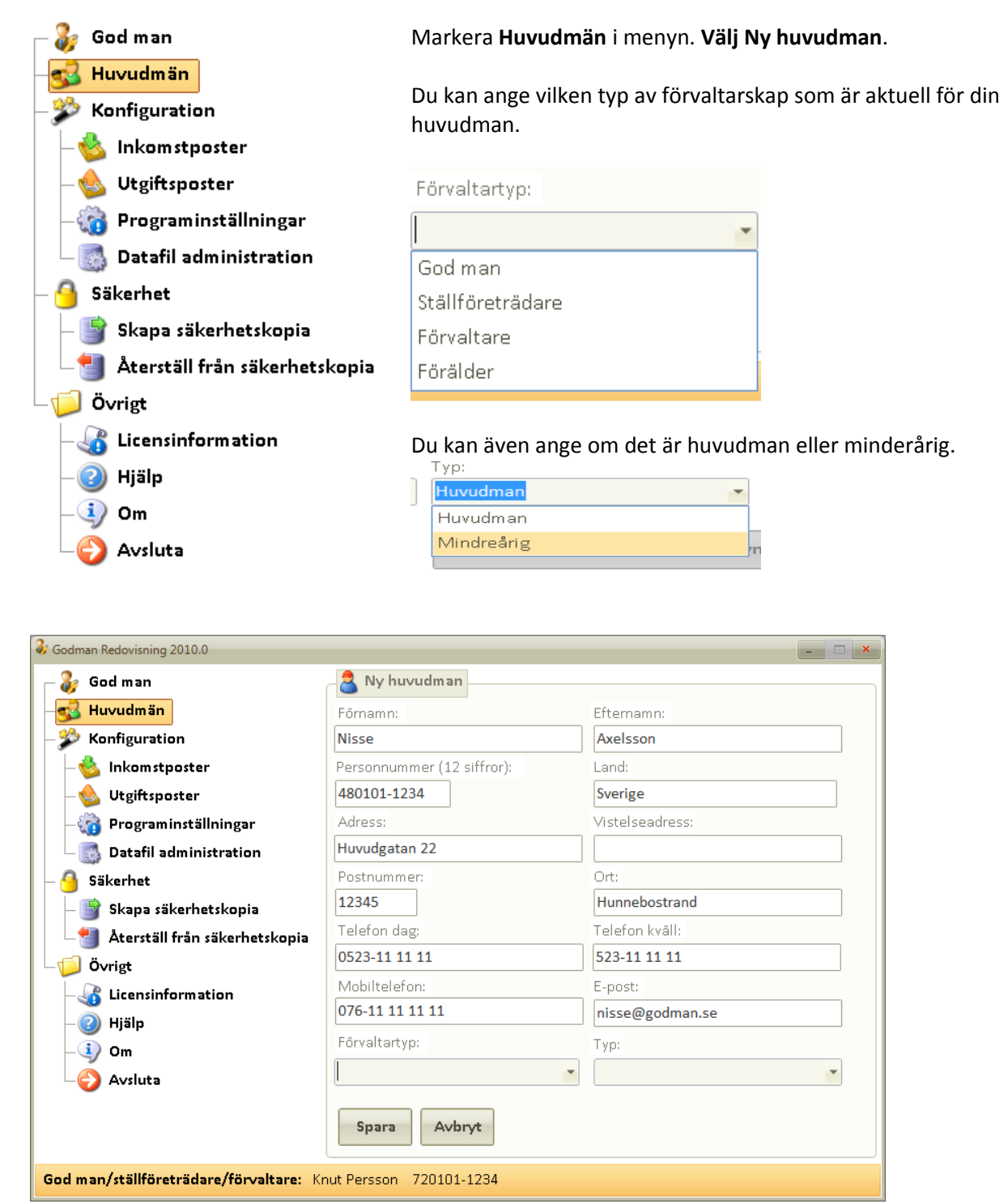

Fyll i uppgifterna om din huvudman och klicka på Spara.

| Efternamn | Förnamn | Personnummer |
|-----------|---------|--------------|
| Axelsson  | Nisse   | 480101-1234  |
|           |         |              |

Du kan skapa fler huvudmän genom att klicka på knappen **Ny huvudman**.

För att arbeta med en huvudman dubbelklickar du på en i listan eller markerar och klickar på **Öppna** huvudman.

Ett nytt fönster öppnas och det är här du når allt som har med din huvudman att göra.

| - 🖅 Huvudman - kontaktinformati | 'n |
|---------------------------------|----|
|---------------------------------|----|

Du kan ändra din huvudmans uppgifter när som helst.

Här lägger du även till information om din huvudmans **överförmyndare**. Denna information skrivs sedan ut i årsredovisningen.

|    | Kontaktinformation till överför | myndaren |
|----|---------------------------------|----------|
|    |                                 |          |
| Ŧ  | Huvudman                        | *        |
|    | Тур:                            |          |
| 01 | nisse@godman.se                 |          |
|    | E-post:                         |          |
|    | 0523-00 00 01                   |          |
|    | Telefon kväll:                  |          |
|    | Hunnebostrand                   |          |
|    |                                 |          |

Klicka på Kontaktinformation till överförmyndaren för att lägga in dennes adress och telefon.

### Skapa en redovisningsperiod (årsräkning)

Innan du kan börja bokföra måste det finnas en **redovisningsperiod** för aktuell huvudman. Finns det ingen redovisningsperiod kommer du uppmanas att skapa en ny när du valt en huvudman i listan.

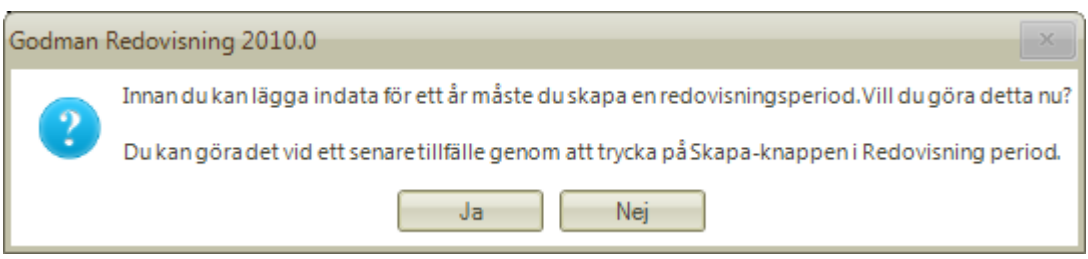

Klicka på Ja för skapa en redovisningsperiod.

Du väljer här årtal och startdatum för din period. Observera att du inte kan skapa en period för ett år som inte ännu varit (i framtiden alltså). Däremot går det bra att skapa från ett tidigare år, ex 2008. Har du däremot skapat en för 2009 kan du inte skapa en för 2008.

Om du vill att tillgångsförteckningen skall vara korrekt ifylld måste du skapa en redovisning period med samma datum som ditt förordnade började. Sedan bokföra in tillgångar och skulder med samma startdatum.

Om du redan har en redovisningsperiod för aktuell huvudman och du nu skall skapa en ny så kan du välja att överföra bankkonton, skulder och tillgångar från förgående år. Tänk då bara på att förgående redovisningsperiod bör vara korrekt (med utgående belopp ifyllda) för att du skall få rätt ingångsvärden på det nya året. Om det ändå blir fel går det att justera i efterhand.

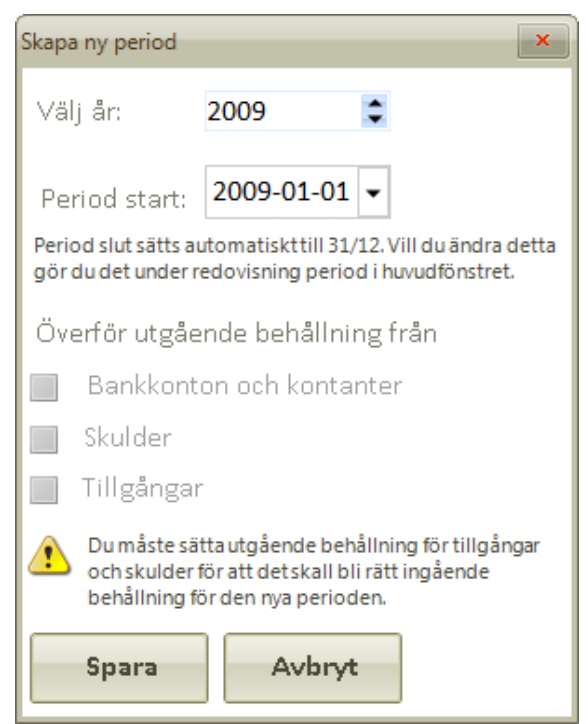

Fönster Skapa ny period

Klicka på Spara och din redovisningsperiod är nu skapad.

## Inkomst och utgiftsposter

Programmet har fördefinierade inkomst och utgiftsposterna (se **appendix F** för mer information). Du kan ändra dessa och/eller lägga till egna. Detta kan du göra i samband med registrering av en inkomst eller utgift. Posterna kan vara individuella för varje huvudman eller generella för alla dina huvudmän.

I tidigare versioner kunde du för vare post ange ett bilaga nummer. Denna möjlighet är nu borttagen och du registrerar bilagor på ett eget ställe i programmet. Se avsnittet Bilagor.

### Skapa en post

Du kan nå kontoplanskonfigurationen från två ställen i programmet. Antingen via programmets huvudfönster eller i samband med registrering av en inkomst eller utgift.

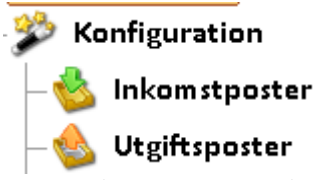

Klicka på Konfiguration/inkomstposter alt utgiftsposter för att lägga till eller ändra.

| Inkomst       | ×                     |  |
|---------------|-----------------------|--|
| Datum:        | 2009-01-14 💌          |  |
| Postnamn:     | Bostadstillägg/bidrag |  |
| Notering:     |                       |  |
| Verifikat nr: | 1                     |  |
| Till konto:   | SEB 123456789 👻       |  |
| Belopp:       | 4700,50               |  |
| Spara         | Avbryt                |  |

I samband med registrering av en inkomst eller utgift kan du klicka på gröna + vid postnamn för att komma till konfigureringen av inkomst/utgiftsposter.

För att bilaga nummer skall skrivas ut i årsredovisningen måste du i bilaga registret lägga till en bilaga för respektive inkomst eller utgift. Se avsnitt om bilaga register.

#### INKOMSTER UNDER PERIODEN

|                        | Kronor      | Bilaga nr |
|------------------------|-------------|-----------|
| Bostadstillägg/bidrag  | 1.250,00 kr | 10        |
| Habliteringsersättning | 750,00 kr   | 11        |

En utskrift av årsredovisningen där bilaga nummer skrivs ut.

## Arbeta med en redovisningsperiod

### Välj rätt redovisningsmetod

Det allra vanligaste sättet överförmyndarna vill ha redovisningen är enligt **kontantmetoden**. Det innebär att **inkomster** och **utgifter** redovisas det datum då de kan disponeras respektive då de betalas.

Om överförmyndaren kräver att **värdeförändringar**, vi kallar den **värdemetoden**, skall redovisas under inkomster och utgifter måste du vidtaga särskilda åtgärder för att redovisningen skall bli korrekt. Värdepapper registreras **under bankkonton/kontanter** och värdeförändringen skall bokföras som en utgift eller inkomst.

Vid utskrift av årsräkning väljer du värdemetoden. Det är viss skillnad på hur blanketterna är utformade.

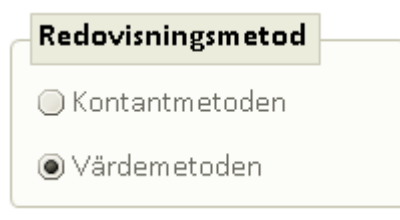

Välj rätt redovisningsmetod för korrekt utskrift.

Kontrollera med din överförmyndare hur de vill ha redovisningen!

### Bankkonton och kontanter

Din huvudman kan ha flera bankkonton. Du som god man/förvaltare har dock oftast endast tillgång till ett konto, kallas normalt för servicekontot, då de övriga skall vara spärrade med en såkallad överförmyndarspärr. Du kan som god man/förvaltare ej lyfta medel på konton som är förlagt med en spärr utan överförmyndarens godkännande.

Alla huvudmannens bankkonton skall styrkas med årsbesked när du lämnar in årsredovisningen. Dessa kan du föra in under Bilagor register. Se avsnittet Bilagor.

#### Klicka i menyn på Bankkonton/Kontanter

Till höger listas nu alla konton du registrerat för aktuell huvudman. Du får här snabbt en överblick och kan se ingående belopp (saldo vid årsräkningens start), utgående belopp (aktuellt saldo). Markerar du ett konto och klickar på knappen **Transaktioner** listas alla transaktioner gjorda för kontot under den gånga perioden tillsammans med verifikatnummer.

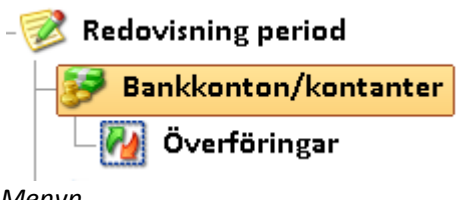

Menyn

### Skapa ett nytt konto

Klicka på knappen Ny. Ett fönster öppnas där du matar in uppgifterna.

| Bankkonto/kontanter      | ×            |
|--------------------------|--------------|
| Namn: SEB 123456789      |              |
| Bilaga nr: 1             |              |
| Har ingående belopp per: | 2009-01-01 💌 |
| Ingående belopp:         | 5000         |
| 🖌 Servicekonto (förvalt) |              |
| Spara Avbryt             |              |

Om du vill att kontot skall vara förvalt, servicekontot, bockar du i **Servicekonto (förvalt)**. Då kommer alltid detta konto föreslås när du skall registrera en transaktion i programmet.

Om ett bilaga nummer är angivit får du frågan om du vill lägga till den i bilageregistret.

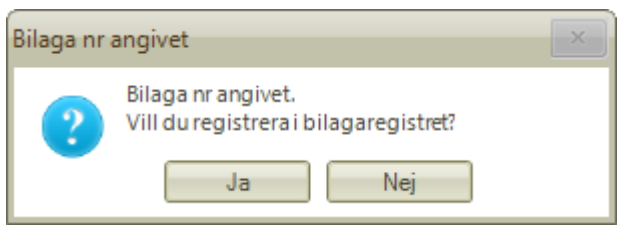

Vill du registrera bilaga?

| Bilaga       | ×             |
|--------------|---------------|
| Namn:        | SEB 123456789 |
| Beskrivning: | Kontoutdrag   |
| Bilaga nr:   | 1             |
| Spara        | Avbryt        |

Klicka på Spara och bilagan registreras i bilaga registret.

### Ändra eller ta bort ett konto

Markera ett konto och klicka på knappen Ändra eller Ta bort.

### Överföring mellan konton

Om du vill föra pengar mellan huvudmannens konton klickar du på Överföringar.

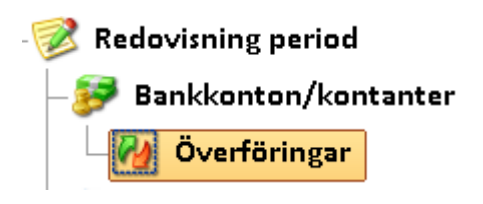

Välj sedan datum, från konto, en notering (den som syns i kassaboken och under transaktioner), från konto och belopp. Klicka på **Spara**.

Överföringen är nu klar.

| Överföringar mellan konton |                         |  |
|----------------------------|-------------------------|--|
| Datum:                     | 2009-11-06 💌            |  |
| Notering:                  | detta syns i kassaboken |  |
| Verifikat nr:              | 1                       |  |
| Från konto:                | SEB 123456789 🔹         |  |
| Belopp:                    | 450                     |  |
| Till konto:                | Sparkonto 555-66-77777  |  |
| Spara                      | Avbryt                  |  |

Fönster för överföring mellan konton.

Överföringen kommer inte att synas under vare sig inkomster eller utgifter. Överföringen listas i kassaboken vid utskrift.

|      | Transaktioner                  |                                         |         | ×            |
|------|--------------------------------|-----------------------------------------|---------|--------------|
|      | Datum                          | Namn                                    | Belopp  | Verifikat nr |
| <br> | 2009-11-06<br>rånkontots trans | detta syns i kassaboken<br>saktionspost | -450,00 | 1            |

| ſ | Transaktioner |                         |        | ×            |
|---|---------------|-------------------------|--------|--------------|
|   | Datum         | Namn                    | Belopp | Verifikat nr |
|   | 2009-11-06    | detta syns i kassaboken | 450,00 | 1            |
| ÷ |               | 1.4                     |        |              |

Tillkontots transaktionspost

### Fastigheter och värdepapper

#### 🎧 Fastigheter/värdepapper

Klicka i menyn på Fastigheter/Värdepapper

Till höger listas nu alla fastigheter/värdepapper du registrerat för aktuell huvudman. Du får här snabbt en överblick och kan se bilaga nr, ingående belopp utgående belopp (vid periodens slut).

De som registreras med ingående belopp datum samma som startdatum för din första redovisningsperiod som görs i programmet kommer att finnas med i **tillgångsförteckningen**.

Klicka på knappen **Ny** för att registrera ett nytt värdepapper eller fastighet. Om du inte angivit Utgående belopp slut sätts detta till samma belopp som ingående belopp.

Se **appendix D** för hur man beräknar värdeökningar/minskningar för fonder, aktier och obligationer.

| Tillgång (fastigh | et/värdepapper)               | × |
|-------------------|-------------------------------|---|
| Namn:             | SEB aktiefond                 |   |
| Bilaga nr:        | 3                             |   |
| 🖌 Har ingå        | ående belopp: 2009-01-01 🔻    |   |
| Ingå              | ende belopp: 4589,45          |   |
| 🔲 Harutş          | gående belopp vid period slut |   |
| Utgå              | ående belopp:                 |   |
| Spara Avbryt      |                               |   |

För dig som måste redovisa värdeförändringar som inkomst eller utgift skall tillgångarna registreras under Bankkonton/kontanter. Se ovan om att välja rätt redovisningsmetod.

### Inkomster under perioden

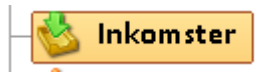

Som inkomster i årsräkningen räknas huvudmannens lön, pension, bidrag, gåvor med mera. Dessa inkomster ska du redovisa brutto, det vill säga före skatt. Detta gäller även om skatten dragits av direkt hos arbetsgivaren, försäkringskassan eller banken.

Som inkomster räknas också "finansiella inkomster" som räntor, utdelningar, värdeökningar i huvudmannens tillgångar samt vinster vid försäljning av dessa. Dessa inkomster ska du redovisa netto, det vill säga efter skatt.

Under inkomster skall du ta upp följande:

- Pension brutto.
- Lön brutto
- Bostadstillägg/bidrag
- Övriga bidrag
- Räntor
- Kontant utbetalda utdelningar från värdepapper och fonder
- Värdeökningar av värdepapper/fastigheter och reinvesterade utdelningar
- Vinster vid avyttring av egendom. Beräknad utifrån värdet vid årets början
- Skatteåterbäring
- Arv och gåvor
- Övriga inkomster

#### Kontrollera detta med din överförmyndare!

IIPS! Du kan sortera fallande eller stigande genom att klicka på kolumnnamnen

#### Bokför en inkomst

Klicka på knappen Ny och ett nytt fönster öppnas.

| Inkomst                    | ×          |
|----------------------------|------------|
| Datum: 2009-01-15 -        |            |
| Postnamn: Bostadstillägg/b | oidrag 🕞 🕂 |
| Notering:                  |            |
| Verifikat nr: 2            |            |
| Till konto: SEB 123456789  | •          |
| Belopp: 1250               |            |
| Spara Avbryt               | ]          |

Ange datum, lämpligt postnamn, belopp samt eventuellt verifikat nr. Kontrollera att rätt bankkonto är valt.

Det är exakt samma förfarande för utgifter.

Observera att verifikatnummer sätts automatiskt om du inte valt i programkonfigurationen att detta skall ske manuellt.

### Utgifter under perioden

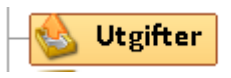

Som utgifter i årsräkningen räknas alla händelser som bidragit till att minska huvudmannens redovisade tillgångar. Hit räknas till exempel alla uttag och utbetalningar från huvudmannens konton samt skatt som betalats på pension och lön och liknande ersättningar. Även värdeminskningar i huvudmannens tillgångar samt förluster vid försäljning av tillgångar räknas som utgifter i årsräkningen.

Till utgifter räknas inte kontanter som förbrukats av huvudmannen själv eller av boendet efter att de tagits ut.

Som utgifter räknas heller inte när värdepapper köps under året. Om din huvudman exempelvis köper fonder för 200 kr/månad, totalt 2400 kr på ett år, ska du inte redovisa denna summa som en utgift! Detta beror på att olika tillgångar endast omfördelas då värdepapper köps. Pengar har i detta fall bytts mot aktier eller fonder. De nya tillgångarna ska du däremot redovisa vid årets slut.

Under utgifter skall du ta upp följande:

- Preliminärskatt på pension, lön m.m.
- Preliminärskatt på räntor, utdelningar m.m.
- Kvarskatt/fyllnadsbetalning
- Hyra/vårdavgifter
- El, tfn, TV, försäkringar
- Mat, hemtjänst
- Egna medel till huvudmannen/boendet
- Egna uttag av huvudmannen
- Betalda skuldräntor och amorteringar
- Värdeminskningar
- Ränteuppräkningar
- Arvoden och arbetsgivaravgifter
- Bankavgifter
- Övriga utgifter medtas och specificeras

#### Kontrollera detta med din överförmyndare!

**ジ** TIPS! Du kan sortera fallande eller stigande genom att klicka på kolumnnamnen.

#### Bokför en utgift

Se avsnitt Registrera en inkomst.

### Skulder

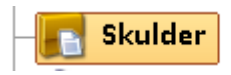

Om din huvudman haft skulder antingen vid årets början eller vid årets slut ska du redovisa dessa här. Följande skall anges:

- Långivare till respektive skuld
- storlek på respektive skuld vid årets början och slut
- förändring (utgående belopp) av respektive skuld vid årsräkning slut.

För samtliga skulder ska du om möjligt bifoga bilagor som styrker skuldernas storlek samt betald ränta och amortering under året.

| Skulder                                 | × |
|-----------------------------------------|---|
| Långivare: SMS telefonlån 1234-22-34555 |   |
| Bilaga nr: 4                            |   |
| ✓ Har ingående belopp: 2009-01-03       |   |
| Ingående belopp: <b>3000</b>            |   |
| 📕 Har utgående belopp vid period slut   |   |
| Utgående belopp:                        |   |
| Spara Avbryt                            |   |

### Övriga upplysningar

- 🍶 Övriga upplysningar

Under övriga upplysningar kan du i en stor textruta fylla i valfri information. Detta skrivs sedan ut på årsredovisningens sista sida.

### Körjournal

### - 🐼 Körjournal

I körjournalen bokför du dina resor under perioden. I programinställningar anger du kilometerersättningen i **öre**. När du sedan skriver ut körjournalen summeras alla dina resor och ersättningen räknas ut.

| _ | Körjournal       |   |     |  |
|---|------------------|---|-----|--|
|   | Ersättning öre/k | m | 180 |  |

Programinställningar för kilometerersättning.

### Dagbok

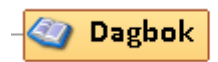

I dagboken lägger du in löpande uppgifter som har med ditt förordnande att göra. Detta kan sedan användas som stöd vid ansökan om arvode. Du skriver ut periodens dagbok under **Rapporter/utskrifter.** Dagboken är unik för varje redovisningsperiod.

### **Bilagor**

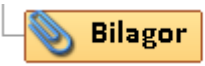

Här listas de bilagor som du registrerat. Du kan skriva ut en förteckning av alla huvudmannens bilagor under **Rapporter/utskrifter**. Detta register är unikt för varje redovisningsperiod.

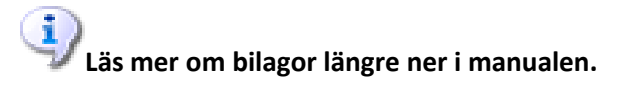

## **Rapporter och utskrifter**

Alla rapporter kan skrivas ut eller sparas i **Excel, Rtf** eller **Pdf** format. Om du sparar i **Rtf** format kan du öppna rapporten i exempelvis **Microsoft Word** eller **WordPad**.

### Kontospecifikation

Här väljer du först om det är en inkomst eller utgift som skall skrivas ut. Välj sedan kontots namn samt från och till datum. Alla transaktioner inom angiven period skrivs sedan ut för det valda kontot och summeras.

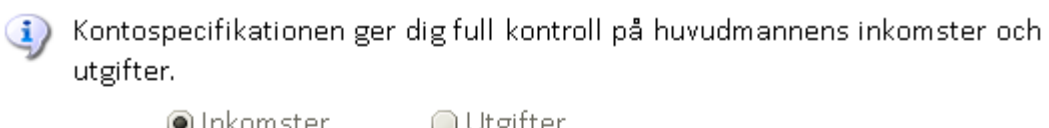

|             | I IIKOIIIStel |        | Obiginter |   |
|-------------|---------------|--------|-----------|---|
| Välj konto: | Bostadstilläg | g/bid  | rag       | ¥ |
| Från:       | 2009-01-01    | •      |           |   |
| Till:       | 2009-12-31    | •      |           |   |
|             | Öppn          | a rapp | port      |   |

Utskrift av kontospecifikation

### Kassabok

Här skriver du ut alla transaktioner för angiven månad eller hela året. I rapporten visas saldo efter varje transaktion så du kan enkelt stämma av med bankens kontoutskrift.

| Kassabo<br>konto. D | ken ger dig en översikt av alla transaktioner för en vald period och<br>u kan direkt stämma av saldot mot bankens kontoutdrag. |
|---------------------|----------------------------------------------------------------------------------------------------|
| Välj månad:         | Hela året 🔻                                                                                                    |
| Välj konto:         | SEB 123456789                                                                                                    |
|                     | Öppna rapport                                                                                                    |

Utskrift av kassaboken

Utskriftsdatum: 2009-11-06 20:48:32

### Kassabok

| Kalenderår: | 2009                    |
|-------------|-------------------------|
| Period:     | 2009-01-01 - 2009-12-31 |
| Huvudman:   | Nisse Axelsson          |
| Konto:      | SEB 123456789           |

Ing behållning: 5 000,00

| Datum      | Text                    | Belopp   | Saldo    | Ver nr |
|------------|-------------------------|----------|----------|--------|
| 2009-01-15 | Bostadstillägg/bidrag   | 1 250,00 | 6 250,00 | 2      |
| 2009-11-06 | detta syns i kassaboken | -450,00  | 5 800,00 | 1      |

Utg. behållning: 5 800,00

Exempel på utskrift av kassaboken. Här ser du de två transaktioner vi gjort tidigare i denna manual.

### Årsräkning/sluträkning

Du väljer år, typ av rapport dvs. årsräkning eller sluträkning. Välj även vilken metod som du skall redovisa med. Vanligast är **kontantmetoden** (förvalt).

Årsräkningen/sluträkningen är ifylld med allt som behövs. Det enda du behöver göra är att skriva under.
 Välj år: 2009 OBSI ändrar du år så gäller det även redovisningsperioden.
 Typ av utskrift

 Årsräkning
 Årsräkning
 Sluträkning
 Värdemetoden

 Öppna årsredovisning / sluträkning
 Kontrollera med din överförmyndare vilken redovisingsmetod som skall

Vanligast är kontantmetoden, dvs värdeförändringar på värdepapper skall inte redovisas som inkomst eller utgift.

Tänk på att ange överförmyndarens kontaktuppgifter under Huvudman – kontaktinformation. Detta skrivs ut i rapporten.

### Tillgångsförteckning

användas.

Skriver ut en tillgångsförteckning med alla de tillgångar och skulder som har satt ingående belopp = det datum din första redovisningsperiod startdatum.

Tillgångsförteckningen är en "ögonblicksbild" över huvudmannens tillgångar och skulder på tillträdesdatumet, alltså din förordnandedag som god man/förvaltare.

Om ditt förordnade påbörjats tidigare än den första redovisningsperiod du skapar i Godman Redovisning kommer inte tillgångsförteckningen vara korrekt!

### Årsredogörelse

Du kan skapa en årsredogörelse, klar att lämnas in genom att svara på några frågor. Använd körjournalen och dagboken som stöd för att skapa en årsredogörelse.

### Anhöriga register

Skriver ut en förteckning av huvudmannens anhöriga.

### **Bilagor register**

Skriver ut en förteckning över alla dina bilagor inklusive bilaga nummer. Detta register är unikt för varje redovisningsperiod.

### Dagbok

Skriv ut periodens dagbok för huvudmannen.

### Körjournal

Skriv ut periodens körjournal för huvudmannen. Totala körsträckan summeras. Totala ersättningsbeloppet skrivs ut baserat på den kilometerkostnad du angivit i programinställningarna.

## Bilagor

Tillsammans med årsredovisningen skall ett antal bilagor skickas till överförmyndaren. Nedan är några exempel på bilagor som kan vara aktuella att bifoga.

#### Inkomster

- Pension bifoga kontrolluppgifter från försäkringskassan, SPV m fl.
- Arv bifoga bouppteckning, arvskifte och ev. testamente.
- Skatteåterbäring bifoga slutskattsedel och utdrag från skattekonto.
- Räntor bifoga årsbesked från bank, som visar ränta och saldo
- Bostadstillägg / bostadsbidrag bifoga beslut från försäkringskassan / kommunen.

#### Utgifter

- Hyra bifoga kopia på en hyresavi.
- Vårdkostnad bifoga kopia på en vårdavi.

#### Tillgångar

Tillgångarna skall styrkas med årsbesked från banker, fondkommissionärer, fastighetstaxeringsbevis eller liknande. Det skall även framgå på beskeden om bankkonton och depåer m.m. är överförmyndarspärrade.

#### Skulder

Skuld skall styrkas med besked, t.ex. låneavi från långivaren eller kronofogden.

### Kontrollera med din överförmyndare vad som gäller!

I Godman Redovisning kan man ange om en inkomst, utgift, bankkonto/kontanter, fastigheter/värdepapper, skuld skall associeras med en bilaga. Om detta anges kommer det på årsredovisningen/årsräkningen skrivas ut angivet bilaganummer.

När man registrerar en skuld, fastighet/värdepapper eller bankkonto kan du ange ett bilaganummer i samband med registreringen. Bilaganummret är då unikt för den aktuella huvudmannen.

I bilaga registret för du in de bilagor som skall skickas in tillsammans med din årsredovisning. Registret är valfritt att använda. Du kan även använda dig av **Övriga upplysningar** för att skriva in bilagor. Registret ger dig dock en bättre överblick, automatiska bilaga nummer samt möjlighet att skriva ut en förteckning över alla bilagor. Bilagor

| Bilaga namn                  | Bilaga nr |
|------------------------------|-----------|
| SEB 123456789                | 1         |
| Sparkonto 555-66-77777       | 2         |
| SEB aktiefond                | 3         |
| SMS telefonlån 1234-22-34555 | 4         |

Bilagor för din huvudman

1

TIPS! Du kan sortera fallande eller stigande genom att klicka på kolumnnamnen.

Registrera en ny bilaga genom att klicka på Ny. Bilaga nr sätts automatiskt men du kan själv skriva in ett valfritt.

| Bilaga       | ×                      |
|--------------|------------------------|
| Namn:        | Bilagans namn          |
| Beskrivning: | beskrivning av bilagan |
| Bilaga nr:   | 5                      |
| Spara        | Avbryt                 |

Ny bilaga

1 När du lägger in ett nytt bankkonto eller värdepapper och anger ett bilaga nummer kommer du få frågan om bilagan skall registreras i bilaga registret.

### Ange bilaganummer för inkomster och utgifter

Välj huvudman, kontrollera att du är på rätt år och klicka på **Bilagor**. Klicka på knappen **Ny**.

| 🍪 Utgifter            |                   |                  |
|-----------------------|-------------------|------------------|
| 🛐 Skulder             | Bilaga            | ×                |
| 🔏 Övriga upplysningar | Namn: Skriv eller | r hämta ett namn |
| 🔊 Körjournal          |                   |                  |
| 🥘 Dagbok              | Beskrivning:      |                  |
| 📎 Bilagor             | Bilaga nr: 4      |                  |
| Rapporter/utskrifter  | Spara Avbry       | rt.              |
| Kontospecifikation    |                   |                  |

Ett fönster öppnas där du lägger till bilagor i huvudmannens unika bilagaregister.

För att välja en inkomst eller utgift som du vill associera med en bilaga klickar du på den gröna plus knappen. Ett fönster öppnas som visar alla inkomster och utgifter som den valda huvudmannen har kopplade till sig. Markera en post och dubbelklicka eller klicka på knappen **Välj**. Fönstret stängs och du har nu den valda utgiften eller inkomsten i fönstret där bilagan registreras.

| Välj inkomst eller utgift för bilaga                           | × |
|----------------------------------------------------------------|---|
| Välj den inkomst/ eller utgift du vill skapa en<br>bilaga för. |   |
| Kvarskatt                                                      |   |
| Omsorgsavgifter                                                |   |
| Pengar till huvudman                                           |   |
| Prenumeration DN                                               |   |
| Sjukvård/apotek                                                |   |
| TV/Tele/Internet                                               |   |
| Värdeminskning - värdepapper                                   |   |
| labb                                                           |   |
| Övrigt                                                         |   |
| Bostadstillägg/bidrag                                          |   |
| Habliteringsersättning                                         | - |
| Välj Avbryt                                                    |   |

Alla inkomster och utgifter som är associerade med aktuell huvudman.

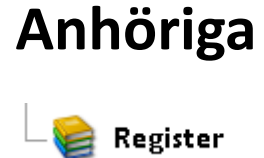

– Anhöriga

Det är viktigt att ha en bra överblick över din huvudmans anhöriga eller kontaktpersoner. Du kan under **rapporter/utskrifter** skriva ut en komplett förteckning av din huvudmans anhöriga.

| 💁 Anhöriga |                                      |  |
|------------|--------------------------------------|--|
| Efternamn  | Relation                             |  |
| Andersson  | Kusin                                |  |
| Jackobsson | Bror                                 |  |
|            | Efternamn<br>Andersson<br>Jackobsson |  |

IIPS! Du kan sortera fallande eller stigande genom att klicka på kolumnnamnen.

Registrera en ny anhörig genom att klicka på Ny

| Anhörig / kontaktperson | ×                       |
|-------------------------|-------------------------|
| Förnamn:<br>Anna        | Efternamn:<br>Andersson |
| Personnummer:           | Land:                   |
| 480101-4321             | Sverige                 |
| Adress:                 | Postnummer:             |
| Skattevägen 1           | 12345                   |
| Ort:                    |                         |
| Hunnebostrand           |                         |
| Telefon dag:            | Telefon kväll:          |
| 0523-00 00 02           | 0523- 00 00 02          |
| Mobiltelefon:           | E-post:                 |
| 078-00 00 00 00         | anna@godman.se          |
| Relation:               |                         |
| Kusin                   |                         |
| Spara Avbryt            |                         |

Fönster för registrering av anhörig

## Säkerhetskopior

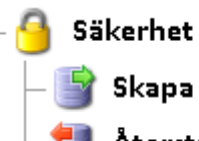

Skapa säkerhetskopia

Återställ från säkerhetskopia

Det är viktigt att med jämna mellanrum göra en säkerhetskopia av redovisningen. Om olyckan är framme kan flera månaders arbete försvinna. Spara gärna säkerhetskopierna på ett externt medie ex en USB sticka eller en CD skiva.

Normalt så körs din redovisning från en fil som finns i mappen:

Microsoft Vista och Windows 7

c:\**användaren**\AppData\Roaming\godmanprogramvara

Microsoft XP

C:\Documents and Settings\användaren\Application Data\godmanprogramvara

OBS! användaren = ditt inloggningsnamn

Du kan välja att din redovisning skall ligga på en annan plats än ovanstående.

### Skapa en säkerhetskopia

I programmets huvudfönster väljer du Arkiv – Skapa backup av redovisningen.

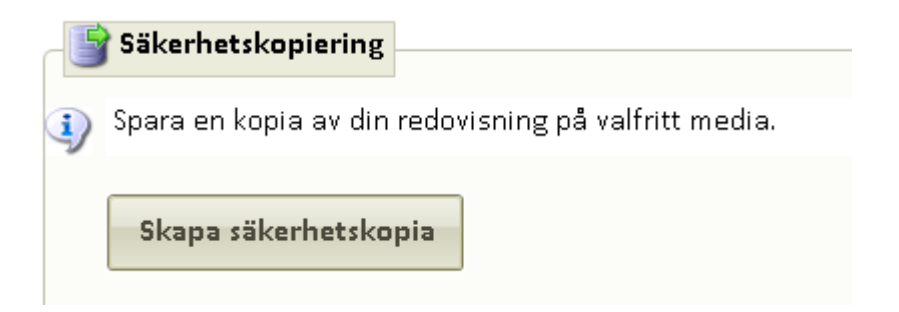

Bläddra dig fram till den plats där du vill spara backupen. Du kan eventuellt döpa om filnamnet om så önskas.

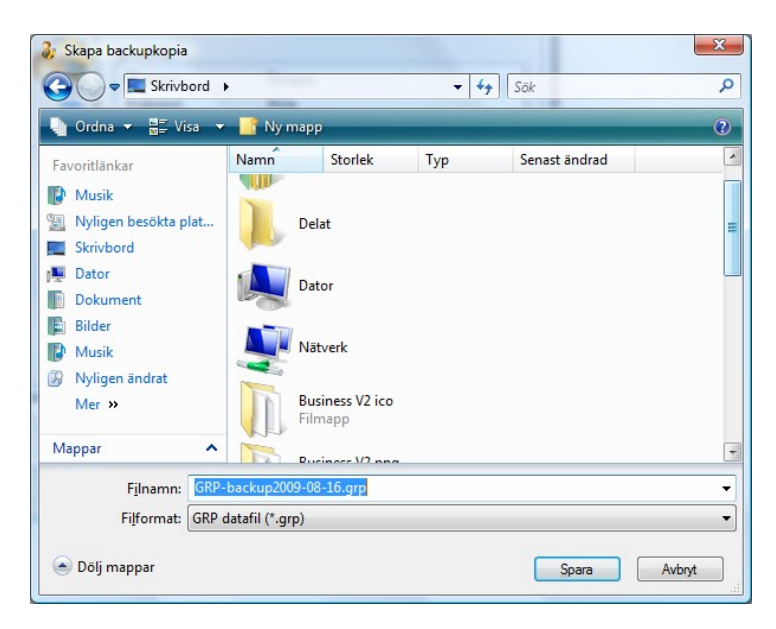

När backupen sparats får du en bekräftelse på skärmen.

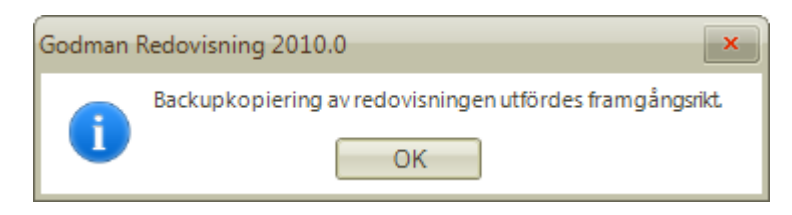

### Återställ redovisningen från en säkerhetskopia

| Aterställning från säkerhetskopia                                                                                                    |
|----------------------------------------------------------------------------------------------------|
|                                                                                                    |
| Välj den säkerhetskopia av redovisningen du vill återgå till. OBS! all<br>nuvarande information kommer förloras. Programmet återställs till det<br>läge som var när säkerhetskopian skapades. |
| För att säkerställa att din säkerhetskopia är kompatibel med aktuell programversion, vänligen starta om programmet efter återställningen.                                                     |
| Återställ redovisningen                                                                                                    |
| (licka på <b>Återställ redovisningen</b>                                                                                                    |

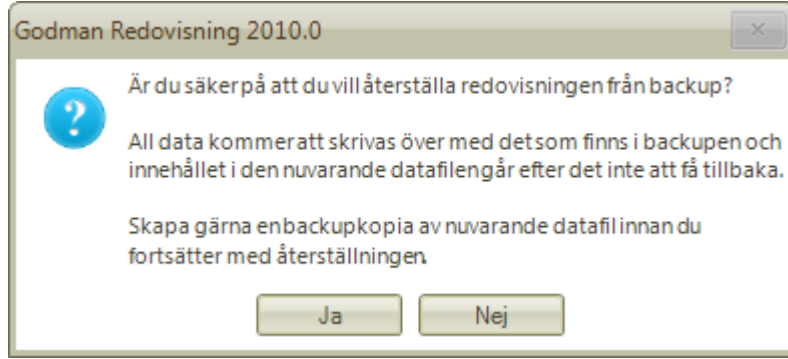

Svarar du **Ja** kommer det upp en ruta där du bläddrar dig fram till aktuell säkerhetskopia. Klicka sedan på **Öppna**. En ny varning kommer upp.

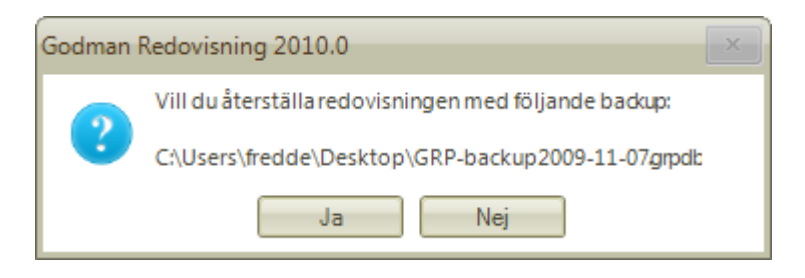

Svarar du Ja kommer en bekräftelse om att en återställning gjorts.

## Underhåll av datafil

📑 Datafil administration

### Kompaktera

När du kört din redovisning ett tag växer din databas. Om du märker att programmet blir slöare kan du testa att kompaktera datafilen. Detta kan liknas med funktionen defragmentera hårddisk som finns i Windows.

Normalt sett är detta något du aldrig behöver göra.

Kompaktera datafil

Kompaktera

### Öppna datafil från annan plats

Du kan välja att lägga din datafil på annan plats, exempelvis på en extern disk. Som standard ligger datafilen i den inloggades personliga mapp.

| Öppna c | latafil | från | annan | plats | l |
|---------|---------|------|-------|-------|---|

Du tar först en backup av din redovisning. Lägger den på den plats du vill ha den på. Sedan väljer du att öppna datafil från den nya platsen.

Välj plats

### Öppna standard datafil

Öppnar den datafil som ligger som standard i programmet.

Öppna standard datafil

Öppna standard

## **Appendix A**

### Att vara godman eller förvaltare

Uppdraget som god man eller förvaltare kan omfatta tre olika delar:

- Bevaka huvudmannens rätt.
- Förvalta huvudmannens egendom.
- Sörja för huvudmannens person.

I det beslut du fått av överförmyndarnämnden framgår det vilken eller vilka delar som ingår i ditt förordnande. Du kan vara förordnad för alla tre delarna, eller bara en eller två delar. Det framgår i beslutet från överförmyndarnämnden exakt vad ditt förordnande innefattar. Arvode betalas endast ut för den eller de delar som du är förordnad i.

En god man/förvaltares uppgifter är helt beroende av förhållandena i det enskilda fallet.

En allmän riktlinje i arbetet är att du som god man/förvaltare omsorgsfullt ska fullgöra dina skyldigheter och alltid handla på det sätt som bäst gagnar huvudmannen.

#### Bevaka huvudmannens rätt

Att bevaka huvudmannens rätt kan tillexempel innebära:

- Ansöka om kontaktperson eller annat stöd.
- Ansöka om olika insatser som huvudmannen kan tänkas ha behov av, till exempel insatser enligt LSS, socialtjänsten, byte av bostad, ansöka om gruppboende.
- Överklaga beslut.
- Ansöka om bostadstillägg/bidrag, fondmedel.
- Bevaka huvudmannens rätt i ett dödsbo.
- Tillvarata huvudmannens intressen i avhysningsärenden
- Kontakta fordringsägare i syfte att göra upp amorteringsplan för skuldsanering eller med stöd av avtalslagen häva avtal.
- I övrigt företräda huvudmannen gentemot andra.
- Vid behov ombesörja överlåtelse av fastighet eller bostadsrätt.

#### Förvalta huvudmannens egendom

Uppgiften innebär förvaltning av all egendom tillhörande huvudmannen, om inte viss egendom är undantagen enligt beslutet från tingsrätten.

Förvalta egendom betyder att:

- Sköta huvudmannens ekonomi.
- Ta hand om pension och bostadstillägg/bidrag.
- Betala räkningar.
- Lämna fickpengar antingen till huvudmannen själv eller till exempel vårdpersonal mot kvittens.
- Förvalta kapital, värdehandlingar, fastigheter etc.

Grundläggande för förvaltningen är enligt <u>Föräldrabalkens</u> kapitel 12 § 4 att huvudmannens medel ska:

Den enskildes medel skall i skälig omfattning användas för hans eller hennes uppehälle, utbildning och nytta i övrigt. De medel som inte används för sådana ändamål skall placeras så att tillräcklig trygghet finns för deras bestånd och så att de ger skälig avkastning.

#### I valet mellan tillräcklig trygghet och skälig avkastning har tillräcklig trygghet alltid företräde.

Du är dessutom redovisningsskyldig till överförmyndarnämnden vad avser den ekonomiska förvaltningen. Denna skyldighet omfattar dels avlämnandet av förteckning, dels upprättande av årsräkning samt sluträkning.

#### Sörja för huvudmannens person

"

Uppgiften att sörja för huvudmannens person är mycket viktig. Uppgiftens omfattning och innehåll kan inte generellt fastställas utan avgörs i det enskilda fallet. I uppgiften att sörja för person kan bland annat följande ingå:

- Hålla sig väl informerad om huvudmannens personliga förhållanden och underrätta sig om eventuellt behov av stöd, hjälp och omvårdnad.
- Vid behov utnyttja de möjligheter som erbjuds i lagen om stöd och service för vissa funktionshindrade (LSS).
- Ta erforderliga kontakter med sjukvård, socialtjänst, omsorgsverksamhet, försäkringskassa etc.
- Samarbeta med kontaktperson om sådan finns.
- Uppmärksamma huvudmannens behov av sociala kontakter, fritidsverksamhet eller annan rekreation.
- Ha regelbundna kontakter med huvudmannen, dels per telefon och dels vid besök.
- Se till att huvudmannen har ett bra boende, god omvårdnad och hög livskvalitet.
- Ordna så att någon följer med huvudmannen till sjuk- och tandvård.
- Avveckla bostad.
- Ordna med flyttfirma när huvudmannen flyttar.

I uppdraget **Sörja för person** ingår inte att handla mat till huvudmannen, tvätta och stryka huvudmannens tvätt, följa med på utflykter anordnande av t ex vårdboendets regi, följa huvudmannen till läkare, fysiskt hjälpa huvudmannen att flytta etc. Om du av någon anledning vill hjälpa till med tvätt eller kanske följa med på läkarbesök bör du först få ok av <u>överförmyndaren</u>. Du kan inte begära ersättning för detta då det som sagt inte ingår i uppdraget.

Som god man eller förvaltare är du skyldig att se till att din huvudman har det så bra som möjligt.

## **Appendix B**

### Generellt om bilagor och verifikationer

#### Bilagor

Tillsammans med årsredovisningen skall ett antal bilagor skickas till överförmyndaren. Nedan är några exempel på bilagor som kan vara aktuella att bifoga.

#### Inkomster

- Pension bifoga kontrolluppgifter från försäkringskassan, SPV m fl.
- Arv bifoga bouppteckning, arvskifte och ev. testamente.
- Skatteåterbäring bifoga slutskattsedel och utdrag från skattekonto.
- Räntor bifoga årsbesked från bank, som visar ränta och saldo
- Bostadstillägg / bostadsbidrag bifoga beslut från försäkringskassan / kommunen.

#### Utgifter

- Hyra bifoga kopia på en hyresavi.
- Vårdkostnad bifoga kopia på en vårdavi.

#### Tillgångar

Tillgångarna skall styrkas med årsbesked från banker, fondkommissionärer, fastighetstaxeringsbevis eller liknande. Det skall även framgå på beskeden om bankkonton och depåer m.m. är överförmyndarspärrade.

#### Skulder

Skuld skall styrkas med besked, t.ex. låneavi från långivaren eller kronofogden.

## Kontrollera med din överförmyndare vad som gäller.

#### Verifikationer

I din bokföring skall det finnas verifikationer som styrker alla transaktioner. Vid en eventuell granskning av din årsredovisning kan överförmyndaren begära in underlag för exempelvis alla hyresinbetalningar. Via verifikationsnumren kan du enkelt hitta rätt verifikationer.

### Hantering av verifikationer i Godman Redovisning

Så fort du gör en transaktion skall det finnas en verifikation (ett bokföringsunderlag), som styrker transaktionen. Med verifikationsnumret kan du lätt hitta motsvarande bokföringsunderlag. Om överförmyndaren vid granskning av din årsredovisning kräver in verifikationer kan du lätt hitta dem eftersom du har dem sparade i verifikationsnummerordning.

# Du kan ställa in om programmet skall föreslå verifikationsnummer. Detta gör du under programinställningar.

Verifikationsnummer skrivs inte ut i årsredovisningen. Däremot syns de i programmet och skrivs ut i kassaboken.

| 餋 Inkomster |                        |          |     |
|-------------|------------------------|----------|-----|
| Datum       | Namn                   | Belopp   | Ver |
| 2009-01-15  | Bostadstillägg/bidrag  | 1 250,00 | 2   |
| 2009-01-20  | Habliteringsersättning | 750,00   | 3   |

Här kan man se att det under inkomster finns två transaktioner registrerade. Dessa har verifikat nummer 2 och 3.

## Appendix C

### Åtgärder vid huvudmans död

Vid huvudmannens död har du som god man/förvaltare att iaktta följande:

- Meddela överförmyndaren att huvudmannen har avlidit och vem som är företrädare för dödsboet (bouppteckningsförrättare).
- Ditt uppdrag upphör på dödsdagen. Någon skyldighet att ordna med begravning, göra bouppteckning m m ingår inte i ditt uppdrag. Eventuella arbetsinsatser efter dödsdagen utförs på uppdrag av dödsboet.
- Du ska upprätta en slutredovisning till och med dödsdagen. Redovisningen inklusive saldobesked ska inom en månad insändas till överförmyndaren.
- Då överförmyndaren godkänt din slutredovisning översänds den tillsammans med förteckning och samtliga årsredovisningar till en företrädare för dödsboet.
- Utan dröjsmål efter uppdragets upphörande ska du till dödsboet överlämna de tillgångar du förvaltat.

Enligt gällande lagstiftning ska räkenskaper och verifikationer som finns bevarade hos dig hållas tillgängliga för dödsbodelägarnas granskning. Vid tvist bestämmer överförmyndaren tid och plats för sådan granskning. Räkenskaper och verifikationer ska överlämnas till dödsboet när gode mannen/förvaltaren är fri från ansvar, vilket i normalfallet är ett år efter dödsboets mottagande av de redovisningshandlingar som översänts av överförmyndaren.

Vill dödsboet göra anspråk på ersättning för att de anser att du uppsåtligt eller av grov vårdslöshet åsamkat huvudmannen skada, ska talan väckas inom ett år från dagen för mottagande av tidigare nämnda redovisningshandlingar. I annat fall inträder preskription, såvida du inte gjort dig skyldig till brottsligt förfarande.

## Appendix D

### Beräkna värdeökningar för aktier, fonder, obligationer

#### Värdeökning fonder (inklusive reinvesterad utdelning)

Om din huvudman äger fonder har dessa antingen ökat eller minskat i värde under året. Om fonderna ökat i värde ska du redovisa ökningen här. Eftersom fonder i tillgångsspecificeringen redovisas till marknadsvärde ska **ökningen av marknadsvärdet redovisas**. Marknadsvärdet på din huvudmans fonder framgår av det årsbesked banken skickat ut. Glöm inte att **bifoga årsbesked avseende fonder**.

Att fonder ofta lämnar utdelning behöver inte särskilt beaktas när värdeökningen beräknas. Lämnad utdelning på fonder återinvesteras normalt i den aktuella fonden efter det att skatt för utdelningen betalats till Skatteverket. **Du ska inte redovisa utdelningen eller skatten**. Det som händer vid utdelning i en fond är att ägaren får fler fondandelar än innan utdelningen och i och med detta har det totala värdet i fonden ökat. **Du ska inte redovisa avgifter för förvaltning av fonden** eftersom dessa dras direkt från det insatta kapitalet och därmed är inräknade i det totala värdet.

Om din huvudman under året har köpt eller sålt fondandelar måste du beakta det när värdeökningen beräknas. En enkel regel att använda vid beräkning av värdeförändringen i fonder är följande:

#### Fondernas totala värde vid årets slut – Fondernas totala värde vid årets början + Totalt värde sålda fondandelar (vid försäljningstillfället) –

#### Totalt värde inköpta fondandelar (vid inköpstillfället)

#### Värdeökning/värdeminskning fonder

Om din huvudman har flera olika fonder ska du beräkna varje fond för sig och sedan summera värdeökningarna/värdeminskningarna. Detta är särskilt viktigt om din huvudman har fondkonton i flera olika banker. Bifoga gärna den uträkning som du har använt för att komma fram till den värdeökning som redovisats.

#### Värdeökning aktier

Om din huvudman äger aktier är det troligt att dessa under året antingen ökat eller minskat i värde. Om aktierna ökat i värde ska detta redovisas. Eftersom aktier i tillgångsspecificeringen redovisas till marknadsvärde ska ökningen av marknadsvärdet redovisas. Marknadsvärdet framgår oftast av det årsbesked avseende aktier som din huvudmans bank eller fondkommissionär skickat ut. Glöm inte att bifoga årsbesked avseende aktier. Vid beräkning av värdeförändring i aktier minskas marknadsvärdet för aktierna vid årets slut med marknadsvärdet för aktierna vid årets början.

Om din huvudman under året köpt eller sålt aktier måste detta beaktas när värdeförändringen beräknas. En enkel regel att använda vid beräkning av värdeförändring i aktier är följande:

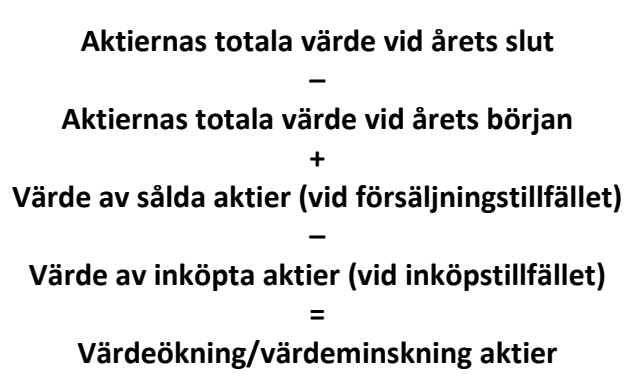

Om din huvudman har flera olika aktier ska du beräkna varje aktieslag för sig och sedan summera värdeökningarna/värdeminskningarna. Bifoga gärna den uträkning som du har använt för att komma fram till den värdeförändring som redovisats.

#### Utdelning aktier (efter skatt)

En aktieutdelning innebär att företaget delar ut en del av vinsten till sina aktieägare. Om din huvudman äger aktier finns möjligheten att en utdelning skett under året. Hur mycket som betalats ut framgår av det årsbesked som din huvudmans bank/fondkommissionär skickat ut. Glöm inte att bifoga årsbesked avseende aktier. I årsräkningen ska du redovisa aktieutdelningar netto, det vill säga efter skatt. Endast det belopp som har utbetalats ska redovisas.

Ibland delar företag ut aktier istället för pengar till sina ägare. Dessa utdelningar ska inte redovisas. När ett företag delar ut aktier istället för pengar ökar huvudmannens totala aktieinnehav och därmed värdet av detta. En utdelning av aktier kommer därför automatiskt att räknas in i värdeökning aktier.

#### Värdeökning övriga värdepapper

Om din huvudman äger andra värdepapper än de som tidigare specificerats ska du redovisa eventuella värdeökningar. Detta kan gälla till exempel obligationer, teckningsrätter och konvertibler. Eftersom dessa redovisas till marknadsvärde ska ökningen av marknadsvärdet redovisas. Glöm inte att årsbesked för övriga tillgångar ska bifogas. Vanligtvis kommer dessa från din huvudmans bank eller fondkommissionär.

## Ökning av taxeringsvärde för fastighet/förmögenhetsvärde för bostadsrätt

Eftersom taxeringsvärden på fastigheter och förmögenhetsvärden på bostadsrätter med jämna mellanrum ändras av skatteverket måste ökningar av dessa redovisas som en inkomst för huvudmannen. Om ett taxeringsvärde eller förmögenhetsvärde höjts under året ska du redovisa ökningen.

Vid ändringar av taxeringsvärden skickar skatteverket ut ett ändringsbesked. Vad det gäller förmögenhetsvärden på bostadsrätter så skickar den aktuella bostadsrättsföreningen ut årsbesked avseende detta. Bifoga aktuellt ändringsbesked/årsbesked.

#### Vinster och inkomster vid försäljning av tillgångar

Om din huvudman sålt en fastighet under året vilken haft ett högre värde vid försäljningen än i tillgångsspecificeringen vid årets början ska vinsten redovisas. Observera att det bara är årets vinst som ska redovisas. Tidigare års vinster har redan räknats in i och med att värdeökningar i tillgångar redovisas varje år. Om till exempel en fastighet har redovisats vid årets början till 100 000 kr och sålts under året för 300 000 kr ska den redovisade vinsten vara 200 000 kr. Detta oavsett om fastighetens inköpspris en gång i tiden var 50 000 kr.

Andra inkomster som du ska redovisa är då din huvudman sålt en tillgång som inte varit upptagen i tillgångsredovisningen, till exempel en tavla eller en bil. I dessa fall redovisas hela försäljningspriset som inkomst.

## **Appendix E**

### Fördefinierade inkomster och utgifter

Programmet innehåller vid nyinstallation ett antal fördefinierade inkomster och utgifter. Du kan ändra, lägga till eller ta bort dessa.

Inkomster:

- Pension Brutto
- Lön Brutto
- Bostadstillägg/bidrag
- Habliteringsersättning
- Skatteåterbäring
- Utdelning aktier inkl skatt
- Värdeökning värdepapper

#### Utgifter

- Pengar till huvudman
- Hyra/bostadskostnad
- Övrigt
- Sjukvård/apotek
- Inkomstskatt
- Omsorgsavgift
- Färdtjänst
- Kvarskatt
- Försäkringar
- Tv/Tele/Internet
- Värdeminskning värdepapper